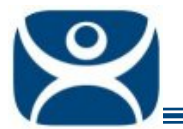

## **Application Override**

Use the F1 button on any page of a ThinManager wizard to launch Help for that page.

Visit <u>www.thinmanager.com/TechNotes4/01\_Intro/Manuals.shtml</u> to download the manual, manual chapters, or the abridged ThinManual.

ThinManager has an Override feature that allows Display Clients to be configured with different login or video setting than the terminal. It is configured in the Display Client Configuration Wizard.

This can be necessary when running several instances of an HMI on a terminal.

The **Display Client List Wizard** can be launched by either:

- Right clicking on the Display Client branch and choosing the *Add Display Client* command to create a new Display Client.
- Double clicking on the Display Client in the Display Client branch of the ThinManager tree to open an existing one.

Navigate to the Display Client Selection page of the Display Client Configuration Wizard.

| 😕 Terminal Configuration Wiza                                    | ard                      | ×        |
|------------------------------------------------------------------|--------------------------|----------|
| <b>Display Client Selection</b><br>Select the Display Clients to | use on this terminal     | $\aleph$ |
| Available Display Clients<br>Analytics<br>Desk_Green<br>Desk_Tan | Selected Display Clients |          |
| Edit Display Clients                                             | (Override)               |          |
| < <u>B</u> ack <u>N</u> ext >                                    | Finish Cancel            | Help     |

Terminal Configuration Wizard – Display Client Selection

Automation Control Products www.thinmanager.com Revised 2/2/2010

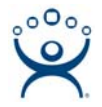

The *Override* button will allow any Display Client to be configured with different settings than the terminal. The *Override* button becomes active when two or more Display Clients are added to the **Selected Display Client** column.

Highlighting a selected Display Client and clicking the **Override** button will launch an **Override Settings** widow for the selected display client.

| Override Settings for 'TSClie | nt1' Display Client | ×      |
|-------------------------------|---------------------|--------|
| Login Settings                | Override 🗖          | OK     |
| Username                      |                     | Cancel |
| Password                      |                     |        |
| Verify Password               |                     |        |
|                               | Override            |        |
| Domain                        |                     |        |
| -Video Settings               |                     |        |
|                               | Override 🔽          |        |
| Resolution                    | Color Depth         |        |
| 1024x768 💌                    | 64K Colors 💌        |        |
| -                             |                     |        |

Override Settings Window

You can change Login Settings and/or Video Settings for the display client.

## Login Settings:

- **Override Login Settings** This needs checked to use this setting. Using this override with a blank username and password will force the user to manually login.
  - **Username –** Field for the username of the Windows<sup>©</sup> user account you want to use.
  - **Password –** Field for the password for the username.
  - Verify Password Field to confirm the password.
- **Override Domain** This needs checked to use this setting.
  - o Domain Field for the domain of the user account.

## Video Settings:

- Override Video Settings This needs checked to use this setting.
  - o Resolution Dropdown for the video resolution to use for the Display Client.
  - o Color Depth Dropdown for the color depth to use for the Display Client.

Select **OK** to accept the changes or **Cancel** to close without changing.